Addendum

# Radical-7® Pulse CO-Oximeter® with RPVi™

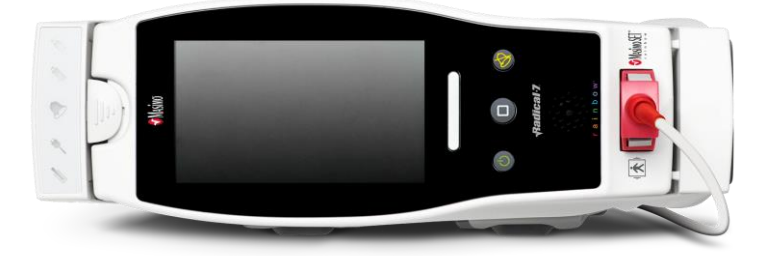

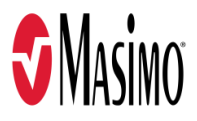

#### Not for Sale in the USA - For Export Only

These operating instructions provide the necessary information for proper operation of all models of the Radical-7 with RPVi. There may be information provided in this manual that is not relevant for your system. General knowledge of pulse oximetry and an understanding of the features and functions of Radical-7 with RPVi are prerequisites for its proper use. Do not operate Radical-7 with RPVi without completely reading and understanding these instructions.

Notice: Purchase or possession of this device does not carry any express or implied license to use with replacement parts which would, alone or in combination with this device, fall within the scope of one of the relating patents.

**Note**: Cleared Use Only: The device and related accessories are CE Marked for noninvasive patient monitoring and may not be used for any processes, procedures, experiments, or any other use for which the device is not intended or cleared by the applicable regulatory authorities, or in any manner inconsistent with the directions for use or labeling.

CAUTION: Use of this device must follow the order of a physician.

## For professional use. See instructions for use for full prescribing information, including indications, contraindications, warnings, and precautions.

Wireless Radio FCC ID: VKF-RAD7CA or VKF-RAD7A, IC: 7362A-RAD7CA or 7362A-RAD7A

Masimo Corporation 52 Discovery Irvine, CA 92618, USA Tel.: 949-297-7000 Fax.: 949-297-7001 www.masimo.com

EU authorized representative for Masimo Corporation:

MDSS GmbH Schiffgraben 41 D-30175 Hannover, Germany

Authorized Brazil Company Representative: MASIMO IMPORTAÇÃO E DISTRIBUIÇÃO DE PRODUTOS MÉDICOS LTDA Alameda Tangará, 80 Salas 402 e 404 Bloco A Cotia - SP Brazil 06711-020

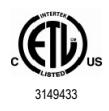

MEDICAL ELECTRICAL EQUIPMENT WITH RESPECT TO ELECTRIC SHOCK, FIRE AND MECHANICAL HAZARDS ONLY IN ACCORDANCE WITH ANSI/AAMI ES 60601-1:2005/A1, CAN/CSA C22.2 No. 60601-1:2014, and applicable Particular (EN/ISO 80601-2-61:2011) and related Collateral (IEC 60601-1-8:2006/AMD1:2012) Standards for which the product has been found to comply by Intertek.

Patents: www.masimo.com/patents.htm

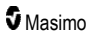

€®, Masimo®, Pulse CO-Oximeter®, PVi®, Radical-7®, rainbow®, and Root® are federally registered trademarks of Masimo Corporation.

RPVi<sup>™</sup> is a trademark of Masimo Corporation. All other trademarks and registered trademarks are property of their respective owners.

© 2022 Masimo Corporation

# Addendum, Radical-7 Operator's Manual: RPVi

This addendum provides updates to the following:

#### **Operator's Manual, Radical-7**

• 35196/LAB-5476 and equivalent translations

This addendum covers the RPVi feature of the Radical-7 device. For all other information, refer to the *Operator's Manual, Radical-7*.

## Contents

| Addendum, Radical-7 Operator's Manual: RPVi |   | 1 |
|---------------------------------------------|---|---|
| Key Feature Update                          |   | 5 |
| Technology Overview                         |   | 7 |
| General Description for RPVi                |   | 7 |
| Citations for PVi                           |   | 7 |
| Operation                                   |   | 9 |
| Configuring Parameters                      |   | 9 |
| Parameter Settings                          |   | 9 |
| Visualization                               | 1 | 1 |
| Messages                                    | 1 | 3 |
| RPVi Messages                               | 1 | 3 |
| Specifications                              | 1 | 3 |
| Measurement Range                           | 1 | 3 |

The following added feature is available for the Radical-7:

 RPVi is a continuous and noninvasive measurement of the dynamic changes in perfusion index that occur during one or more complete respiratory cycles, expressed as a percentage. RPVi is a multi-wavelength version of PVi provided with rainbow® technology.

# **Technology** Overview

The following information is an addendum to be used with the content in *Chapter 1: Technology* of the *Operator's Manual, Radical-7.* 

## General Description for RPVi

RPVi is a continuous and noninvasive measurement of the dynamic changes in perfusion index that occur during one or more complete respiratory cycles, expressed as a percentage. RPVi is a multi-wavelength version of PVi provided with rainbow technology.

PVi may show changes that reflect physiologic factors such as vascular tone, circulating blood volume, and intrathoracic pressure excursions.

The utility of PVi has been evaluated in clinical studies [1-11]. Technical and clinical factors that may affect PVi include probe malposition, probe site, patient motion, skin incision, spontaneous breathing activity, lung compliance, open pericardium, use of vasopressors or vasodilators, low perfusion index, subject age, arrhythmias, left or right heart failure, and tidal volume [12-14].

#### Citations for PVi

- Cannesson M., Desebbe O., Rosamel P., Delannoy B., Robin J., Bastien O., Lehot J.J. Pleth Variability Index to Monitor the Respiratory Variations in the Pulse Oximeter Plethysmographic Waveform Amplitude and Predict Fluid Responsiveness in the Operating Theatre. Br J Anaesth. 2008 Aug;101(2):200-6.
- Forget P, Lois F, de Kock M. Goal-Directed Fluid Management Based on the Pulse Oximeter-Derived Pleth Variability Index Reduces Lactate Levels and Improves Fluid Management. Anesth Analg. 2010 Oct;111(4):910-4.
- Zimmermann M., Feibicke T., Keyl C., Prasser C., Moritz S., Graf B.M., Wiesenack C. Accuracy of Stroke Volume Variation Compared with Pleth Variability Index to Predict Fluid Responsiveness in Mechanically Ventilated Patients Undergoing Major Surgery. Eur J Anaesthesiol. 2010 Jun;27(6):555-61.
- Desebbe O, Boucau C, Farhat F, Bastien O, Lehot JJ, Cannesson M. Anesth Analg. The Ability of Pleth Variability Index to Predict the Hemodynamic Effects of Positive End-Expiratory Pressure in Mechanically Ventilated Patients under General Anesthesia. 2010 Mar 1;110(3):792-8.
- Tsuchiya M., Yamada T., Asada A. Pleth Variability Index Predicts Hypotension During Anesthesia Induction. Acta Anesthesiol Scand. 2010 May;54(5):596-602.
- Loupec T., Nanadoumgar H., Frasca D., Petitpas F., Laksiri L., Baudouin D., Debaene B., Dahyot-Fizelier C., Mimoz O. Pleth Variability Index Predicts Fluid Responsiveness in Critically III Patients. Crit Care Med. 2011 Feb;39(2):294-9.
- Fu Q., Mi W.D., Zhang H. Stroke Volume Variation and Pleth Variability Index to Predict Fluid Responsiveness during Resection of Primary Retroperitoneal Tumors in Hans Chinese. Biosci Trends. 2012 Feb;6(1):38-43.
- Haas S., Trepte C., Hinteregger M., Fahje R., Sill B., Herich L., Reuter D.A. J. Prediction of Volume Responsiveness using Pleth Variability Index in Patients Undergoing Cardiac Surgery after Cardiopulmonary Bypass. Anesth. 2012 Oct;26(5):696-701.

- Byon H.J., Lim C.W., Lee J.H., Park Y. H., Kim H.S., Kim C.S., Kim J.T. Br. J. Prediction of fluid Responsiveness in Mechanically Ventilated Children Undergoing Neurosurgery. Anaesth 2013 Apr;110(4):586-91.
- Feissel M., Kalakhy R., Banwarth P., Badie J., Pavon A., Faller J.P., Quenot JP. Plethysmographic Variation Index Predicts Fluid Responsiveness in Ventilated Patients in the Early Phase of Septic Shock in the Emergency Department: A Pilot Study. J Crit Care. 2013 Oct;28(5):634-9.
- Yu Y., Dong J., Xu Z., Shen H., Zheng J. Pleth Variability Index-Directed Fluid Management in Abdominal Surgery under Combined General and Epidural Anesthesia. J Clin Monit Comput. 2014 Feb 21.
- Desgranges F.P., Desebbe O., Ghazouani A., Gilbert K., Keller G., Chiari P., Robin J.,Bastien O., Lehot J.J., Cannesson M. Br. J. Anaesth 2011 Sep;107(3):329-35.
- Cannesson M. Arterial pressure variation and goal-directed fluid therapy. J Cardiothorac Vasc Anesth. 2010 Jun;24(3):487-97.
- Takeyama M, Matsunaga A, Kakihana Y, Masuda M, Kuniyoshi T, Kanmura Y. Impact of Skin Incision on the Pleth Variability Index. J Clin Monit Comput 2011 Aug;25(4):215-21.

# Operation

The following information is an addendum to be used with the content in *Chapter 4: Operation* of the *Operator's Manual, Radical-7.* 

## **Configuring Parameters**

Each parameter displayed on Root and Radical-7 can be configured in its respective menu on Root. Configurable options include Alarm Settings and Averaging Time.

#### There are two ways to access any parameter's settings menu on Root:

1. From the Main Screen on Root, press on any of the parameters displayed in the rainbow window to access its respective settings menu.

Or

2. Press the gear icon on the bottom right-hand corner of the Main Screen on Root to

access the Main Menu. Then press the rainbow tile **to** access the rainbow menu. See **rainbow Parameter Settings** on page 9.

#### rainbow Parameter Settings

The rainbow menu allows the user to view and customize settings for rainbow parameters:

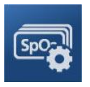

Parameter Settings

See Parameter Settings on page 9.

### Parameter Settings

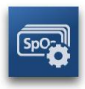

#### To access any of the available parameter setting screens

- 1. From the *Parameter Settings* screen, to access the desired parameter, flick the on-screen icons left or right.
- 2. Touch the icon for RPVi Setting. See *RPVi Settings* on page 9.

#### **RPVi Settings**

From the RPVi Settings screen, access any of the following options:

RPVi Alarms on page 10.

See About Parameter Information in Chapter 4: Operation of the Operator's Manual, Radical-7.

RPVi Trends on page 10.

RPVi Histogram on page 10.

www.masimo.com

#### **RPVi** Alarms

| Options                | Description                                                              | Alarm<br>Priority | Factory<br>Default<br>Settings | User Configurable<br>Settings                                              |
|------------------------|--------------------------------------------------------------------------|-------------------|--------------------------------|----------------------------------------------------------------------------|
| High Limit             | The High Limit is upper threshold that triggers an alarm.                | Medium            | Off                            | 2 to 99, in steps of 1, or Off<br>When set to Off, alarms are<br>disabled. |
| Low Limit              | The Low Limit is lower threshold that triggers an alarm.                 | Medium            | Off                            | Off, or 1 to 98 in steps of 1<br>When set to Off, alarms are<br>disabled.  |
| High Caution<br>Range* | Upper area of the display<br>range that provides a caution<br>indicator. | NA                | Off                            | Off, or 1 to 10, in steps of 1                                             |
| Low Caution<br>Range*  | Lower area of the display<br>range that provides a caution<br>indicator. | NA                | Off                            | Off, or 1 to 10 in steps of 1                                              |
| Silence<br>Duration*   | Sets the amount of time that the alarm is silenced.                      | NA                | 2 minutes                      | 30 sec, 1, 2, 5, or 10 minutes                                             |

From the Alarms screen, change any of the following options:

\*Appears when docked to a Root with compatible software.

#### **RPVi Trends**

From the *Trends* screen, change any of the following options:

| Options        | Description                                                          | Factory Default<br>Settings | User Configurable<br>Settings |
|----------------|----------------------------------------------------------------------|-----------------------------|-------------------------------|
| View<br>Trends | Allows RPVi history trends to be viewed.                             | NA                          | NA                            |
| Y-Axis<br>Max  | The RPVi Trend Max, indicating the highest value that will be shown. | 30                          | 1 to 100 in steps of 1        |
| Y-Axis Min     | The RPVi Trend Min, indicating the lowest value that will be shown.  | 0                           | 0 to 99 in steps of 1         |

#### **RPVi** Histogram

From the Histogram screen, change any of the following options:

| Options | Description                                                                                         | Factory Default<br>Settings | User Configurable<br>Settings* |
|---------|----------------------------------------------------------------------------------------------------|-----------------------------|--------------------------------|
| Bin 1   | Define the range of parameter values to be<br>displayed under respective Bins in histogram<br>view. | 0-20                        | 0 to 96 in steps of 1          |
| Bin 2   |                                                                                                    | 21-40                       | 1 to 97 in steps of 1          |
| Bin 3   |                                                                                                    | 41-60                       | 2 to 98 in steps of 1          |
| Bin 4   |                                                                                                    | 61-80                       | 3 to 99 in steps of 1          |
| Bin 5   |                                                                                                    | 81-100                      | 4 to 100 in steps of 1         |

\* If one of the Bin settings is changed, all other Bin settings are effected. For example, if Bin 2 is changed to a span of 4 to 62, Bin 1 changes to a span of 0 to 3, Bin 3 changes to a span of 63 to 63, Bin 4 changes to a span of 64 to 80, and Bin 5 remains 81 to 100.

#### Visualization

When stand alone or docked to RDS, RPVi displays on Radical-7.

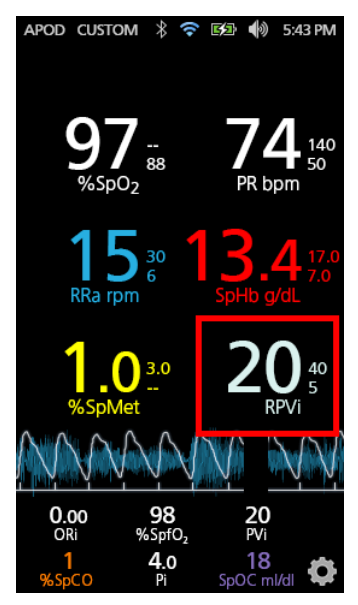

When Radical-7 is connected to Root:

Note: RPVi will not display on Root unless appropriate software is installed on Root. Otherwise, RPVi displays on Radical-7 when docked into Root.

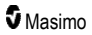

- RPVi parameter displays on the Root screen.
- Radical-7 provides a supplemental visualization of the alarm status for the connected Masimo medical technologies.

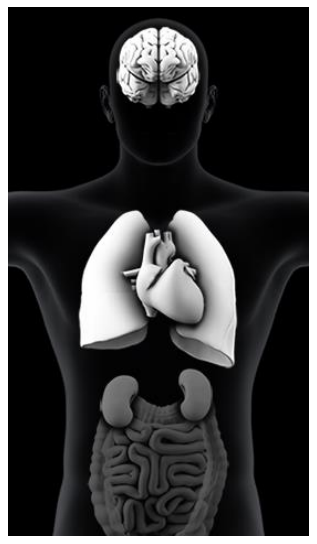

## Parameter Visualization Table

Alarms for various parameters and/or measurements are displayed as follows:

| Parameter or Measurement | Area Displayed on Visualization Screen |
|--------------------------|----------------------------------------|
| RPVi                     | Vascular                               |

# Messages

The following information is an addendum to be used with the content in *Chapter 6: Alarms and Messages* of the *Operator's Manual, Radical-7.* 

#### **RPVi Messages**

The following section lists RPVi specific messages, their potential causes, and next steps.

| Message         | Potential Causes                                                          | Next Steps                                                                                                    |
|-----------------|---------------------------------------------------------------------------|----------------------------------------------------------------------------------------------------|
| Low RPVi<br>SIQ | <ul> <li>Indicates low signal quality of<br/>RPVi measurement.</li> </ul> | • Ensure proper sensor application. Check sensor to see if it is working properly. If not, replace the sensor. |

# Specifications

The following information is an addendum to be used with the content in *Chapter 8: Specifications* of the *Operator's Manual, Radical-7.* 

#### Measurement Range

| Measurement | Display Range |
|-------------|---------------|
| RPVi        | 0 to 100%     |

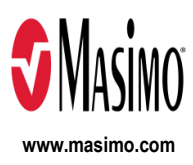

38816/LAB-9563D-0422